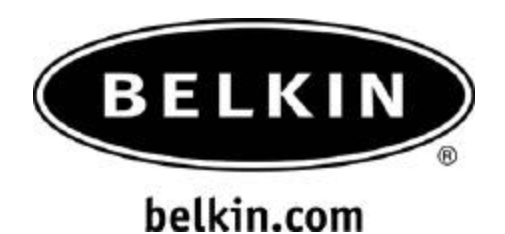

How to connect the Sony Clié to the Belkin Bluetooth Access Point F8T030

#### For Sony Clie Models: NZ90, Peg-TG50, T665c- using Palm OS

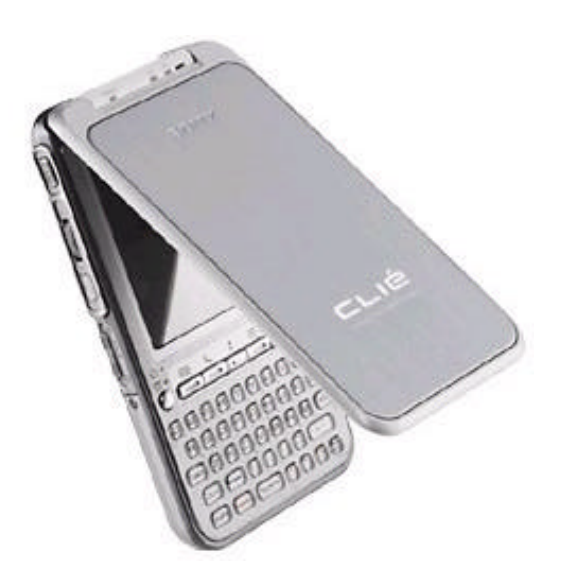

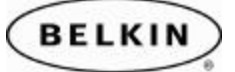

# Section: 1 Enabling Bluetooth

- 1. Tap on **Preferences**
- 2. On the upper right side corner, tap on the pull down menu and select **Bluetooth**.
- 3. Make sure that **Bluetooth:** is turned ON
- 4. Be sure to have the following Settings:
  - Device name: name your Člie
  - Allow Device To be Discovered : Yes
  - Allow Wake Up: Yes.
- 5. Tap on **Trusted Devices**

#### Section 2: Trusting (Pairing) with the Bluetooth Access point.

- 1. Tap on Add Device
- 2. This will initiate the **Bluetooth Discovery** process (Searching for Bluetooth devices)
- 3. Select and Tap on the (Bluetooth Access Point) (BELKIN\_00xx(192.168.3.14) and click **OK**. Note: the IP address of the AP will be displayed If it is connected to a LAN and has received an IP address.
- 4. This will initiate the Bluetooth pairing process (connecting to the Bluetooth Access point)

(BELKIN\_00xx(192.168.3.14).

- 5. Enter the **Passkey** for the Access Point you selected. The default passkey is **belkin**, then click **OK**.
- 6. The passkey will be verified and the Access Point will be added to your the Trusted Devices list. Tap on **Done.**

Note: If you want to delete the Bluetooth Access point from the Trusted devices list (Paired Devices) Select the Bluetooth Access point then Tap on **Details** and Tap **Delete Device** and then **OK**.

## Section 3: Creating and Establishing the connection.

- 1. Tap on **Preferences**
- 2. On the upper right side corner, tap on the pull down menu and select **Connections**.
- 3. On Available Connections: Tap on New.
- 4. Select the following options:
  - On Connect to: Select Local Network
  - Via: **Bluetooth**
  - Name: Rename the Connection, BelkinAP
  - o Device: Tap to discover the Bluetooth Access point.
- 5. Select the Bluetooth Access point with the key lock on the side and Tap **OK**
- 6. Tap **OK** again to complete.

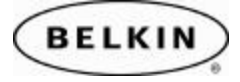

# Section: 4 Establishing Your first Connection

- 1. Tap on **Preferences**
- 2. On the upper right side corner, tap on the pull down menu and select **Network**.
- 3. Select the following options:
  - Service: Select Windows RAS
  - User name and Password: Leave Blank
  - Connection: Select the name of the connection you created as in Section 3 on step #5, Belkin AP.
- 4. Then tap on **Connect** to initiate the "Sign On" process until a connection is established.

Launch your Web Browser such as Sony Clié NetFront.

To disconnect from the Internet or Access Point, tap on **Disconnect** in the Network menu.

## Section: 5 <u>Reconnecting</u>

1. Tap on the Web Browser. This should automatically launch the Bluetooth Connection Wizard.

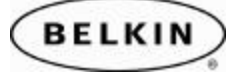